# AA Global Language Services Ltd.

**Client Portal Experience** 

• Step 1: Visit <u>https://www.aaglobal.co.uk/</u>

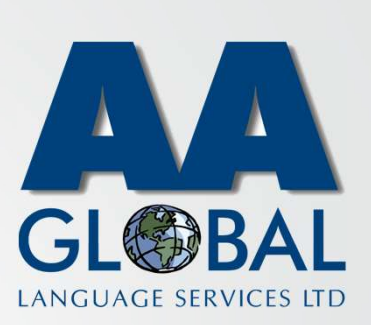

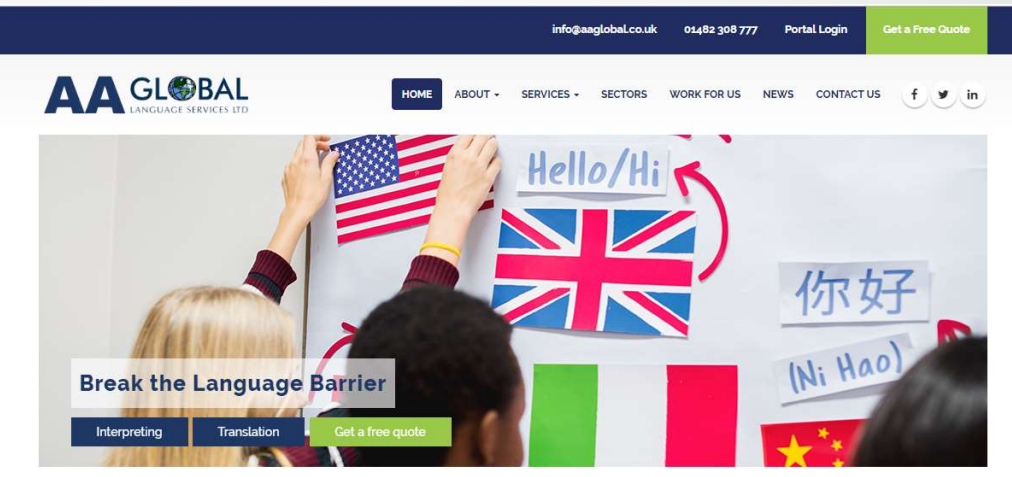

Welcome to AA Global Language Services. The number one choice for professional Interpreting, Translation and Specialist Language Support.

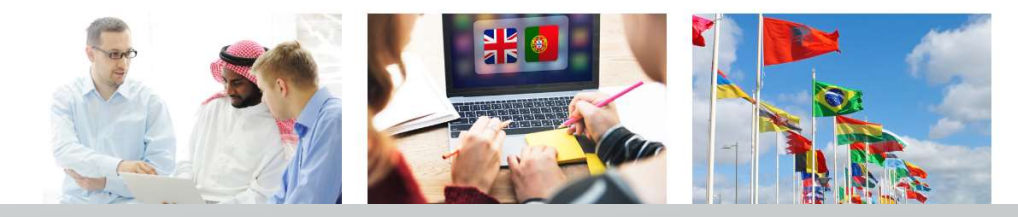

- Step 1: Visit <u>https://www.aaglobal.co.uk/</u>
- Step 2: Click "Portal Login"

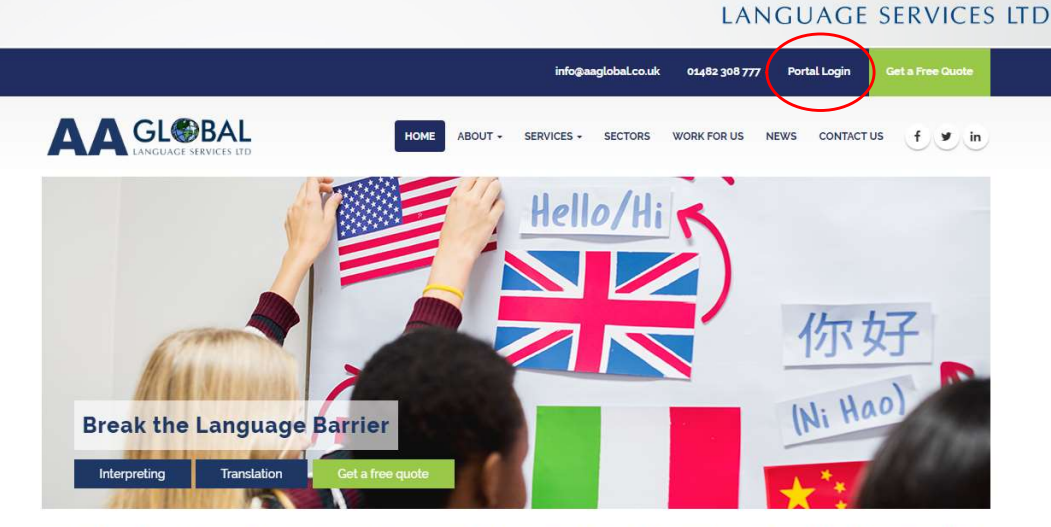

GI

Welcome to AA Global Language Services. The number one choice for professional Interpreting, Translation and Specialist Language Support.

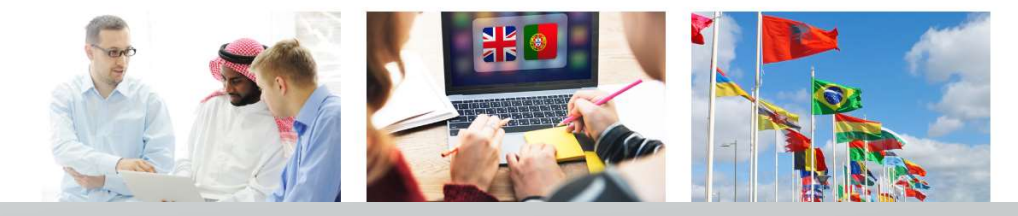

- Step 1: Visit <u>https://www.aaglobal.co.uk/</u>
- Step 2: Click "Portal Login"
- Step 3: Click "Register an account"

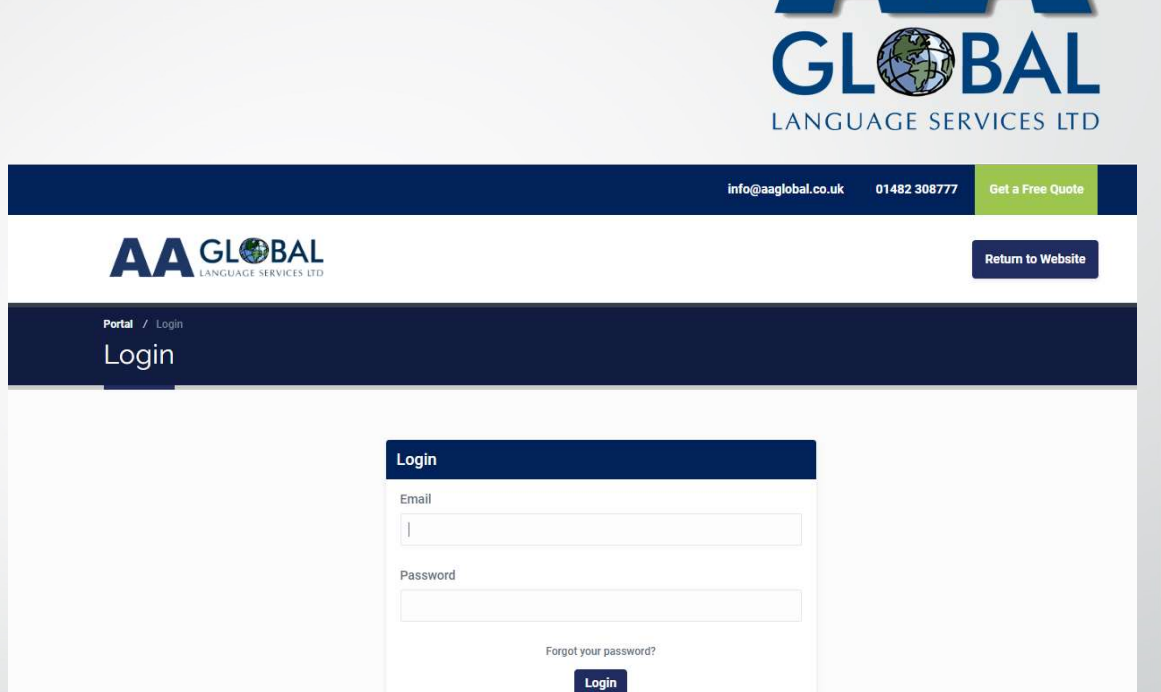

New to AA Global? Register an accourt

- Step 1: Visit <u>https://www.aaglobal.co.uk/</u>
- Step 2: Click "Portal Login"
- Step 3: Click "Register an account"
- Step 4: Select Client Account

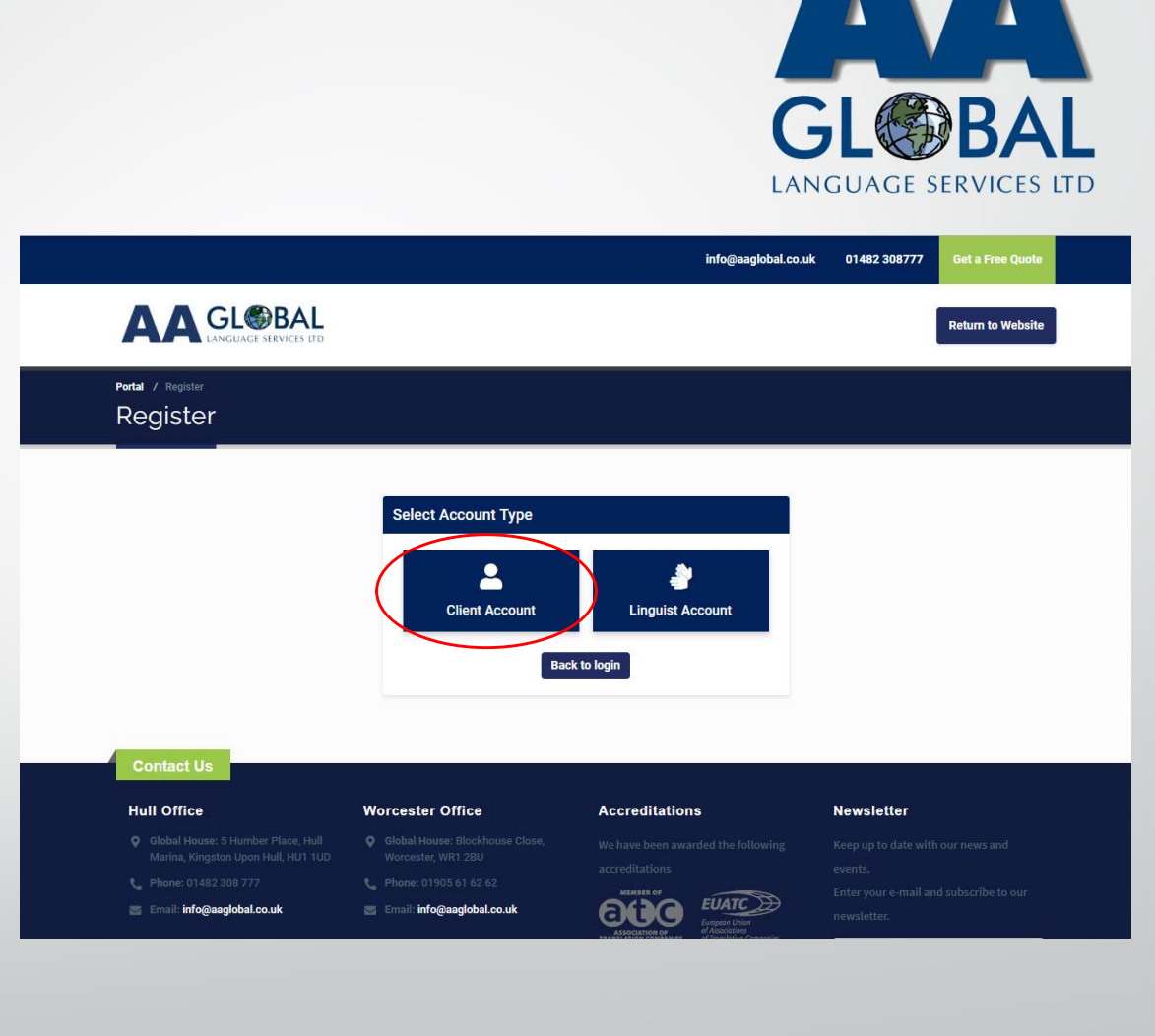

- Step 1: Visit <u>https://www.aaglobal.co.uk/</u>
- Step 2: Click "Portal Login"
- Step 3: Click "Register an account"
- Step 4: Select Client Account
- Step 5: Fill in your Personal Details and click "Next Step"

|                                                                                        | GL<br>LANGUAGE SER    |            |                     |              |                   | SAL<br>VICES LTI |  |
|----------------------------------------------------------------------------------------|-----------------------|------------|---------------------|--------------|-------------------|------------------|--|
|                                                                                        |                       |            | info@aaglobal.co.uk | 01482 308777 | Get a Free Quote  |                  |  |
|                                                                                        |                       |            |                     |              | Return to Website |                  |  |
| al / Register / Cilent Account<br>Lient Account                                        |                       |            |                     |              |                   |                  |  |
|                                                                                        |                       |            |                     |              |                   |                  |  |
| Contact Us                                                                             | Personal Details      |            |                     |              |                   |                  |  |
| ot a question? Message us in the contact<br>rm below and we'll get back to you<br>SAP. | Title<br>Select title | First Name |                     | Last Name    |                   |                  |  |
| 1482 308777                                                                            | Mobile Number         |            |                     |              |                   |                  |  |
| fo@aaglobal.co.uk                                                                      | Login Information     |            |                     |              |                   |                  |  |
| Quick Contact                                                                          | Login mormation       |            |                     |              |                   |                  |  |
| anne                                                                                   | Email                 |            | Email Confirmation  |              |                   |                  |  |
| mail                                                                                   | Password              |            | Password Confirma   | tion         |                   |                  |  |
| Phone Number                                                                           |                       |            |                     |              | Next Stee         |                  |  |
|                                                                                        |                       |            |                     |              | Next Step         | 1                |  |

- Step 1: Visit <u>https://www.aaglobal.co.uk/</u>
- Step 2: Click "Portal Login"
- Step 3: Click "Register an account"
- Step 4: Select Client Account
- Step 5: Fill in your Personal Details and click "Next Step"
- Step 6: Fill in your Company Details and click "Next Step"

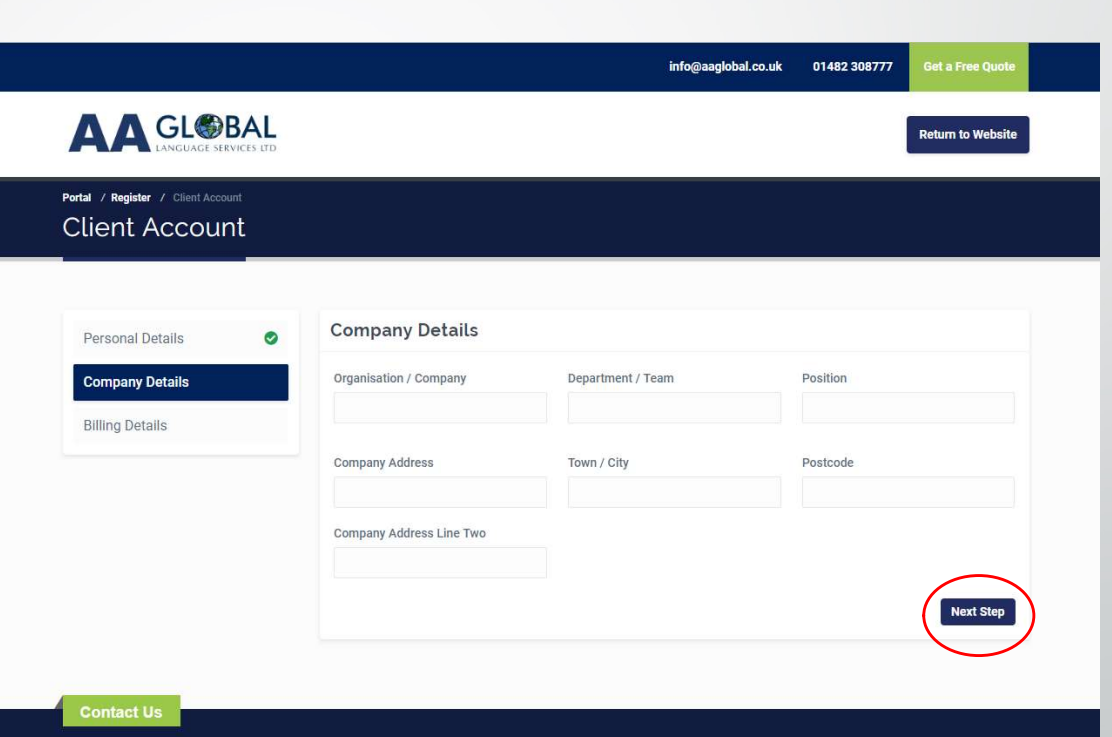

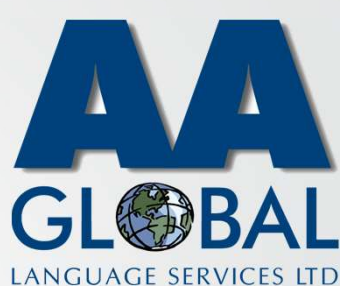

- Step 1: Visit <u>https://www.aaglobal.co.uk/</u>
- Step 2: Click "Portal Login"
- Step 3: Click "Register an account"
- Step 4: Select Client Account
- Step 5: Fill in your Personal Details and click "Next Step"
- Step 6: Fill in your Company Details and click "Next Step"
- Step 7: Fill in your Billing Details and click "Complete Registration"

|                                |               |                          | ากกัดสลับกาล | 01462 306777 | der ar nee quote  |
|--------------------------------|---------------|--------------------------|--------------|--------------|-------------------|
|                                | BAL VICES LTD |                          |              |              | Return to Website |
| rtal / Register / Client Accou | int<br>v+     |                          |              |              |                   |
|                                |               |                          |              |              |                   |
| Porconal Dataila               |               | Billing Details          |              |              |                   |
| Company Details                | 0             | Use Company Address      |              |              |                   |
| Billing Details                |               | Billing Address          | Town / City  | Postcode     |                   |
|                                |               | Billing Address Line Two |              |              |                   |
|                                |               | Budget Code / Ref No     |              |              |                   |
|                                |               |                          |              | 6            |                   |

LANGUAGE SERVICES LI

- Step 1: Visit <u>https://www.aaglobal.co.uk/</u>
- Step 2: Click "Portal Login"
- Step 3: Click "Register an account"
- Step 4: Select Client Account
- Step 5: Fill in your Personal Details and click "Next Step"
- Step 6: Fill in your Company Details and click "Next Step"
- Step 7: Fill in your Billing Details and click "Complete Registration"
- Step 8: Proceed to login

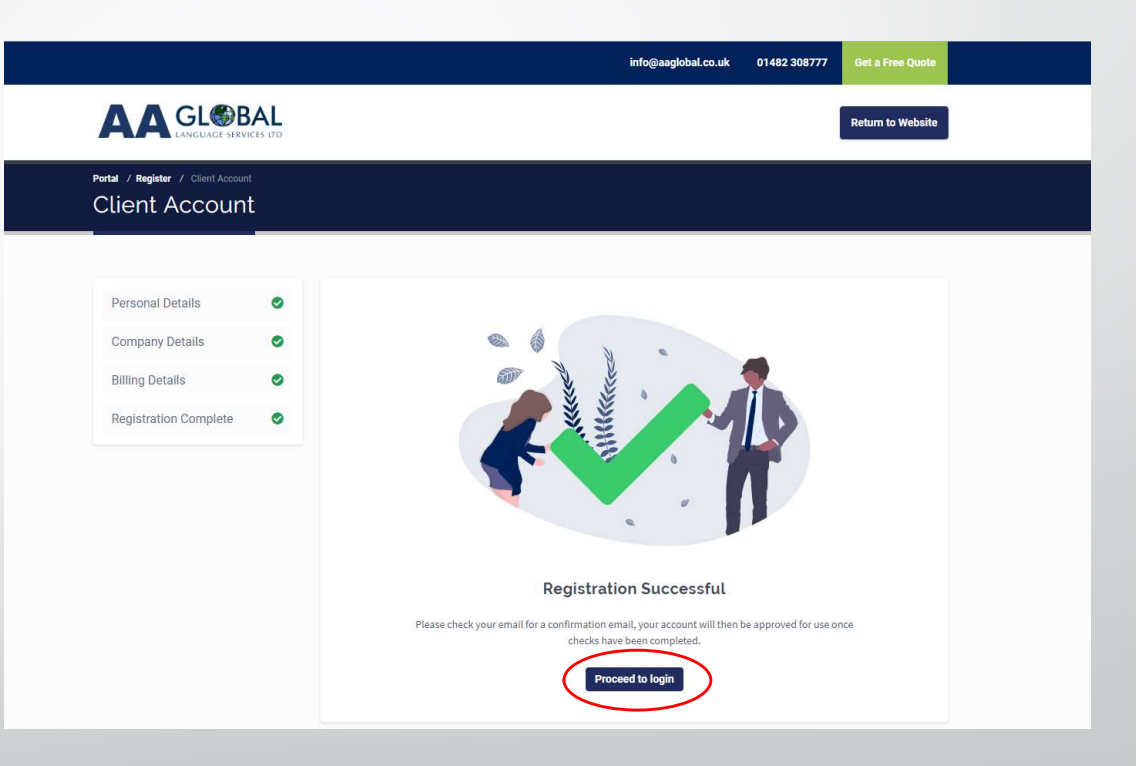

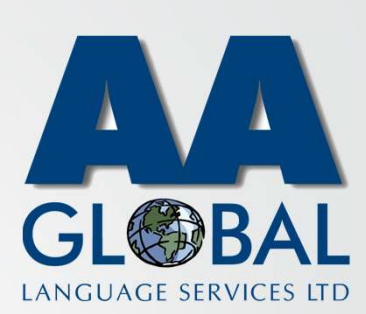